## How to Add Trucks and Trailers in Ship Via Entity

## TRUCKS:

- 1. Open an existing Ship via record
- 2. Navigate to Ship Via tab then Trucks tab then Trucks again
- 3. Enter the following details in the grid:
  - a. Truck Number
  - b. License Number

  - c. Truck Capacity d. Time per stop (mins)
  - e. Pumping Qty (per min)
  - f. Average Speed (MPH)
  - g. Reload pumping QTY (per min)
  - h. Leak check time (mins)

| Ship Via - ShipVia A                |                        |                      |                     |                        |                              |                        |  |  |  |
|-------------------------------------|------------------------|----------------------|---------------------|------------------------|------------------------------|------------------------|--|--|--|
| New Save Search Delete Undo Additio | nal <del>-</del> Close |                      |                     |                        |                              |                        |  |  |  |
| Entity Ship Via General Messages Ad | tivities Attachmen     | ts Audit Log Entit   | ty Type Custom      | Trop Insurance         |                              |                        |  |  |  |
| Detail Tariff Trucks                |                        |                      |                     |                        |                              |                        |  |  |  |
| Trucks Trailers                     |                        |                      |                     |                        |                              |                        |  |  |  |
| + Insert X Remove Export - 🔡 View - | Filter (F3)            |                      |                     |                        |                              | К.Л.<br>И У            |  |  |  |
| Truck Number* License Number        | Truck Capacity         | Time per stop (mins) | Pumping Qty (per mi | n) Average Speed (MPH) | Reload pumping Qty (per min) | Leak check time (mins) |  |  |  |
| 001 ZEE123                          | 10                     | 20                   |                     | 20 20                  | 20                           | 20                     |  |  |  |
| 002 QWE321                          | 20                     | 50                   |                     | 50 50                  | 50                           | 50                     |  |  |  |
|                                     | 0                      | 0                    |                     | 0 0                    | 0                            | 0                      |  |  |  |
|                                     |                        |                      |                     |                        |                              |                        |  |  |  |
|                                     |                        |                      |                     |                        |                              |                        |  |  |  |
|                                     |                        |                      |                     |                        |                              |                        |  |  |  |
|                                     |                        |                      |                     |                        |                              |                        |  |  |  |
|                                     |                        |                      |                     |                        |                              |                        |  |  |  |

4. Click the save button once done.

## TRAILERS:

- 1. Navigate to Ship Via tab then Trucks tab then Trailers tab
- 2. Enter the License Number in the grid

| Ship Via - ShipVia A                                                                                |  |              |
|----------------------------------------------------------------------------------------------------|--|--------------|
| New Save Search Delete Undo Additional + Close                                                      |  |              |
| Entity Ship Via General Messages Activities Attachments Audit Log Entity Type Custom Crop Insurance |  |              |
| Detail Tariff Trucks                                                                                |  |              |
| Trucks Trailers                                                                                     |  |              |
| + Insert × Remove Export - 🗄 View - Filter (F3)                                                     |  | К.Я.<br>К.У. |
| License Number                                                                                      |  |              |
| □ ZXC123                                                                                            |  |              |
|                                                                                                    |  |              |
|                                                                                                    |  |              |
|                                                                                                    |  |              |
|                                                                                                    |  |              |

- 3. Click the save button once done.
- Open an existing Ship via record
  Navigate to Ship Via tab then Trucks tab
- 3. Enter the following details in the grid:
  - a. Truck Number
  - b. Truck Capacity
  - c. Time per stop (mins)
  - d. Pumping Qty (per min)
  - e. Average Speed (MPH)
  - f. Reload pumping QTY (per min)
  - g. Leak check time (mins)

| Entity - A1 Portal Farms, Inc. |                   |            |                  |       |                |         |        |                |                 |                 |               | ~ 🗆 3      |
|--------------------------------|-------------------|------------|------------------|-------|----------------|---------|--------|----------------|-----------------|-----------------|---------------|------------|
| New Save Search Refresh De     | lete Undo Additio | nal 🕶 Clos | e                |       |                |         |        |                |                 |                 |               |            |
| + Entity Customer Vendor       | Ship Via General  | Locations  | Contacts         | Split | Farm Histor    | y Mes   | ssages | Activities (1) | Attachments (0) | Audit Log (12   | ) Custom      | Crop Ir =  |
| Detail Tariff Trucks           |                   |            |                  |       |                |         |        |                |                 |                 |               |            |
| + Insert X Remove 🔠 View       | Filter (F3)       |            |                  |       |                |         |        |                |                 |                 |               | K 7<br>2 3 |
| Truck Number*                  | Truck 0           | apacity 1  | Time per stop (m | ins)  | Pumping Qty (p | er min) | Averag | e Speed (MPH)  | Reload pumpin   | g Qty (per min) | Leak check ti | me (mins)  |
| 001                            |                   | 5          |                  | 5     |                | 5       |        |                | 5               | 5               |               | 5          |
| 002                            |                   | 10         |                  | 10    |                | 10      |        | 1              | 0               | 10              |               | 10         |
|                                |                   | 0          |                  | 0     |                | 0       |        |                | 0               | 0               |               | 0          |
|                                |                   |            |                  |       |                |         |        |                |                 |                 |               |            |
|                                |                   |            |                  |       |                |         |        |                |                 |                 |               |            |
|                                |                   |            |                  |       |                |         |        |                |                 |                 |               |            |
|                                |                   |            |                  |       |                |         |        |                |                 |                 |               |            |
|                                |                   |            |                  |       |                |         |        |                |                 |                 |               |            |
|                                |                   |            |                  |       |                |         |        |                |                 |                 |               |            |

4. Click the save button once done.